## Five Steps to Set up Raspberry Pi

Contents:

- Prepare a micro SD card
- Burn/ write OS image into SD card
- Connect monitor with your raspi
- Power on raspi and monitor
- Boot raspbian OS
- 1. Prepare a micro SD card
- (1) Properties of Micro SD card as follows:
- (2) Capacity: 32GB
- (3) Speed: Class10
- (4) File format: Fat16/Fat32

## 2. OS suitable for raspi:

(1) Raspbian which is based on Debian Linux, is recommended by official website of raspi. It is suitable for all types of raspberry pi.

- (2) Other OS supported for raspi:
- (3) Ubuntu Mate/ Windows 10 IoT Core
- 3. Burn/ write OS image into SD card
- (1) Download NOOBS from official webpage: <u>https://www.raspberrypi.org</u>
- (2) Unzip "NOOBS.zip", and copy all of the extracted files to the SD card.

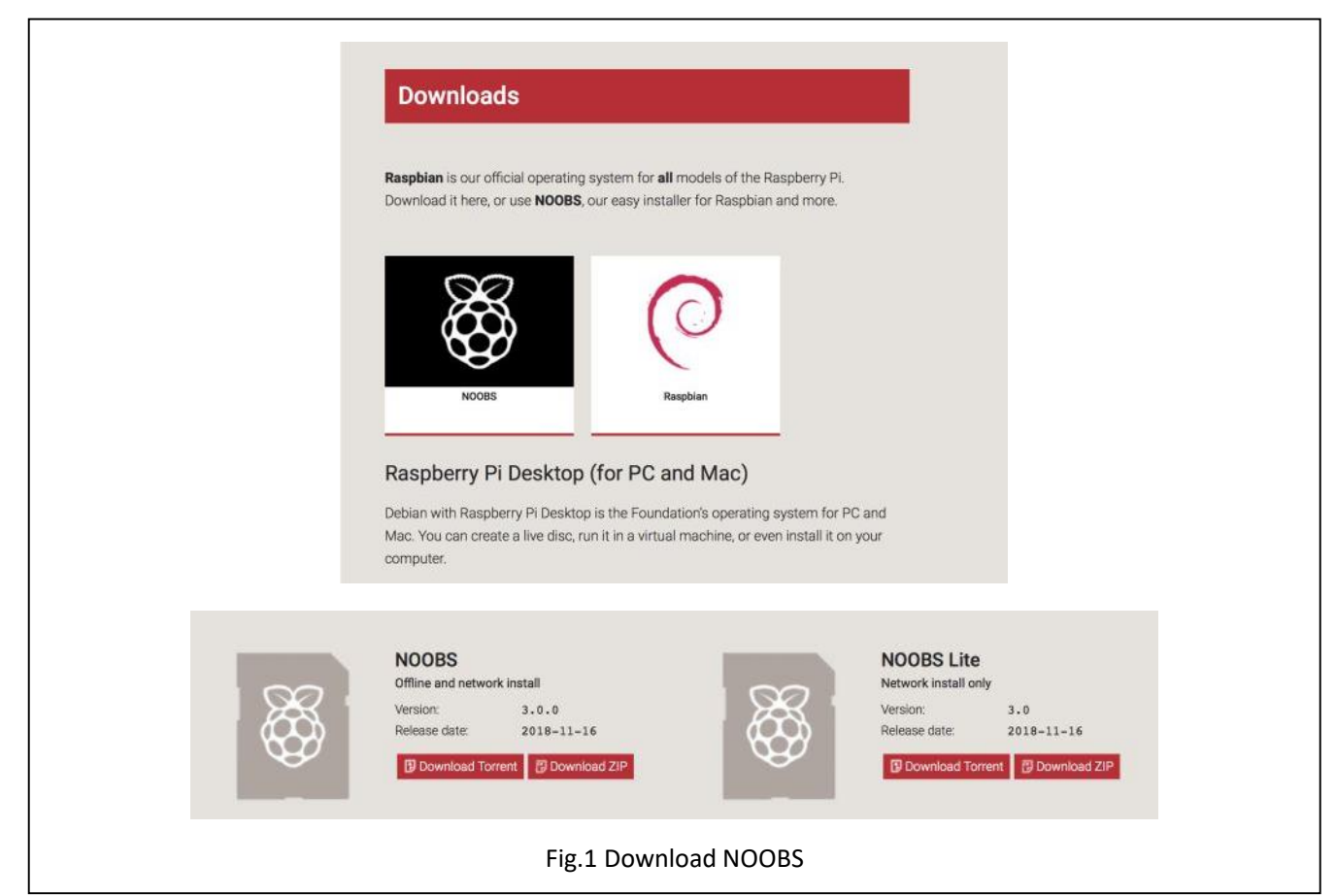

4. Connect monitor and peripheral devices to the raspi Note: A monitor/ display with HDMI port is preferable Peripheral devices include: Mouse/ Keyboard/ Display

5. Insert SD card and power on the raspi

- (1) Insert SD card to the raspberry pi
- (2) Requirement of power supply: input: 5V; output: 1A; micro- USB interface

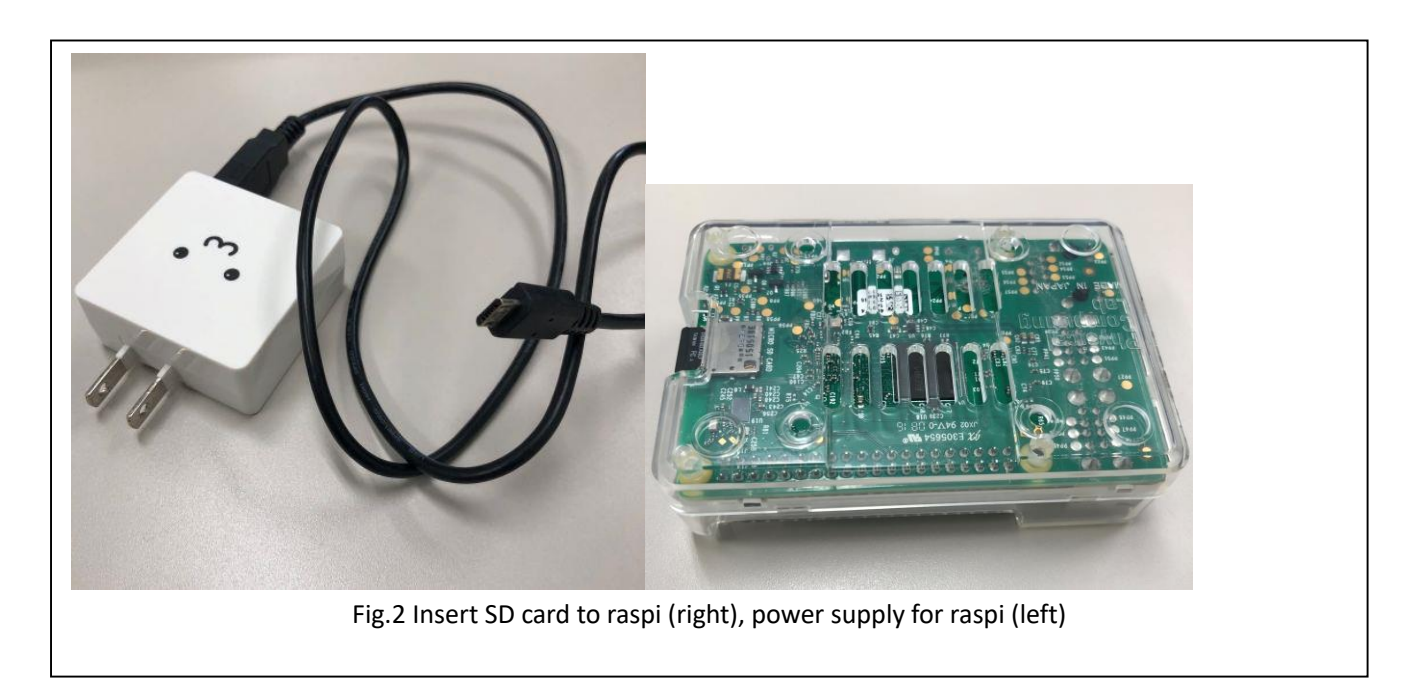

(3) After power on the raspi, the following screen will show on the display.

(4) Wait for around 20 minutes for installation of Raspbian OS, then the following scene (Fig.5) will show on the display. This indicates the installation process of Raspbian is successful.

| Install (i) Erlit confin (e) Wifi networks (w) Online belo (b) Evit (Esc)                     |          |
|-----------------------------------------------------------------------------------------------|----------|
| induity concoming (c) internetics (w) online help (ii) conclusion                             |          |
| Raspbian [RECOMMENDED]<br>A port of Debian jessie for the Raspberry Pi (full desktop version) | <b>^</b> |
| LibreELEC_RPi2<br>LibreELEC_is a fast and user-friendly Kodi Entertainment Center distribu    | ution.   |
| Raspbian Lite<br>A port of Debian jessie for the Raspberry Pi (minimal version)               | e*       |
| Lakka_RPi2<br>The DIY retro emulation console                                                 | P.       |
| Data Partition<br>Adds an empty 512MB ext4 format partition to the partition layout.          | e*-      |
| OSMC_Pi2<br>A fast and feature filled open source media center                                | P        |
| recalboxOS-rpi3                                                                               |          |
| Disk space                                                                                    |          |
| Available: 7416 MB                                                                            |          |

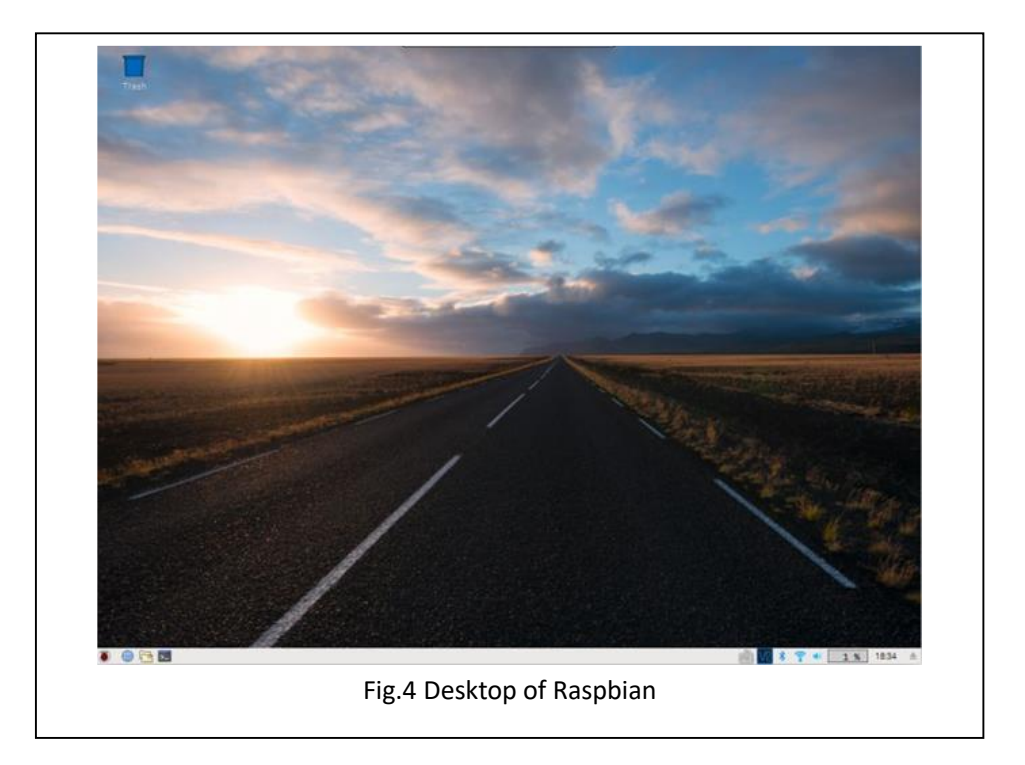

Appendix Useful commands for using Linux:

| Command Number | Command   | Functionality                        |
|----------------|-----------|--------------------------------------|
| 1              | 1s        | list                                 |
| 2              | pwd       | Print working directory              |
| 3              | cd        | Change directory                     |
| 4              | mkdir     | Make directory                       |
| 5              | cat       | Concatenate                          |
| 6              | rm        | Remove                               |
| 7              | rmdir     | Remove directory                     |
| 8              | mv        | move                                 |
| 9              | ср        | сору                                 |
| 10             | date      | Read system date/time                |
| 11             | grep      | Global search regular expression and |
|                |           | print                                |
| 12             | man       | manual                               |
| 13             | sudo      | Super user do                        |
| 14             | chmod     | Change mode                          |
| 15             | ./program | Run program                          |
| 16             | apt-get   | Update package/dependences           |
| 17             | exit      | Exit console                         |
| 18             | reboot    | Restart OS                           |
| 19             | shutdown  | Power-off system                     |